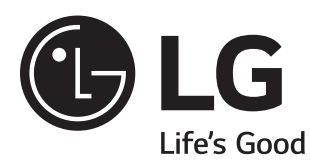

# Easy Setup Guide LG Digital Signage

(MONITOR SIGNAGE)

Please read this manual carefully before operating your set and retain it for future reference.

47LV35A 55LV35A

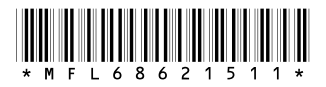

P/NO : MFL68621511(1608-REV00) Printed in Korea

www.lg.com

## **ASSEMBLING AND PREPARING**

## Accessories

Check your product box for the following items. If there are any missing accessories, contact the local dealer where you purchased your product. The illustrations in this manual may differ from the actual product and accessories.

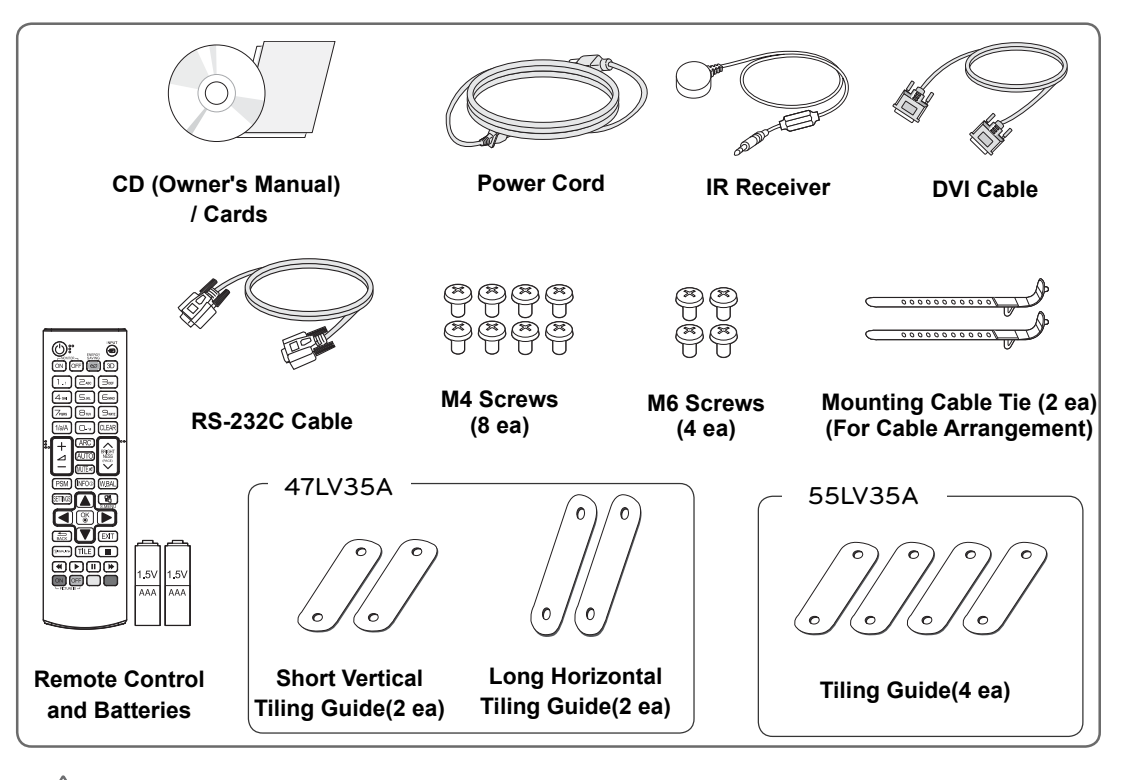

#### CAUTION -

- Do not use any pirated items to ensure the safety and product life span.
- · Any damages or injuries by using pirated items are not covered by the warranty.

## 

- The accessories supplied with your product may vary depending on the model.
- Product specifications or contents in this manual may be changed without prior notice due to upgrade of product functions.
- SuperSign software and manual.
  - Downloading from the LG Electronics website.
  - Visit the LG Electronics website (http://www.lgecommercial.com/supersign) and download the latest software for your model.

WARNING: This product contains chemicals known to the State of California to cause cancer and birth defects or other reproductive harm. Wash hands after handling.

## Dimensions (Width x Height x Depth) / Weight

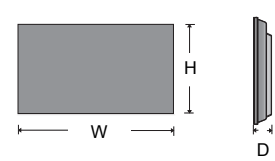

| 47LV35A | 1044.9 mm x 590.0 mm x 89.9 mm / 16.5 Kg |
|---------|------------------------------------------|
| 55LV35A | 1213.4 mm x 684.2 mm x 88.5 mm / 23 Kg   |

## To View the Owner's Manual

#### Insert CD-ROM in Computer.

CD-ROM will open automatically.(for Windows only) If it does not run automatically, it is available to see the below sequence. My computer → Digital\_LG(CD-ROM) → Index.htm Open My computer → Digital\_LG(CD-ROM) → Manual → Owner's Manual Open

## **PRECAUTION IN MOVEMENT**

Adhere to the warning signs printed on the Box.

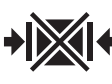

Do not Clamp

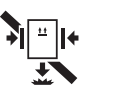

Do not drop from clamping.

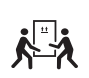

2 Persons needed for transport

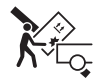

Load with care.

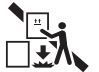

Do not drop from stacking.

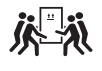

4 Persons needed for transport

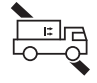

Do not transport horizontally.

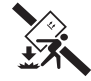

Do not drop from carrying.

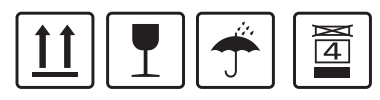

This way up/ Fragile/ Keep away from rain/ Stacking limit 4.

Don't tumble the Set box sideward down.

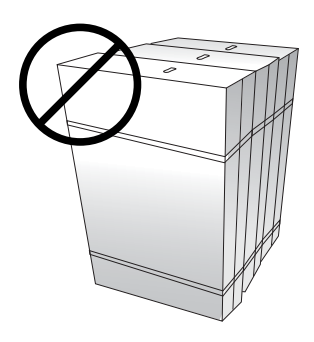

Don't lie on or lean on the Set box.

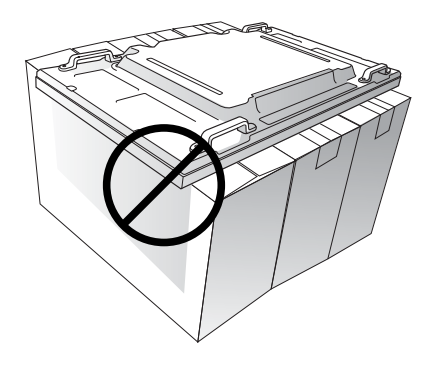

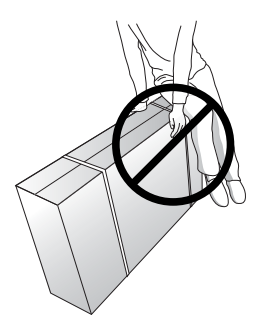

## **PRECAUTION IN HANDLING**

Move the Set as a team of 2 persons. When you move the bare Set, please use one hand on grabbing the handle and the other support under the Set.

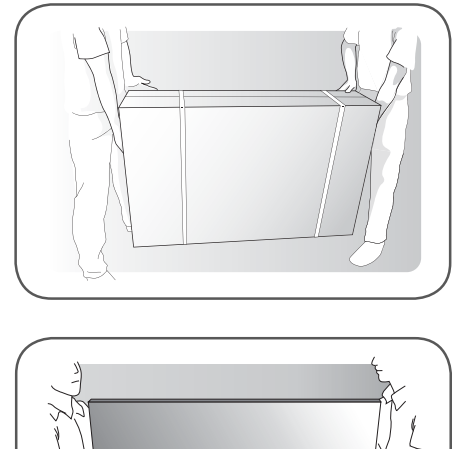

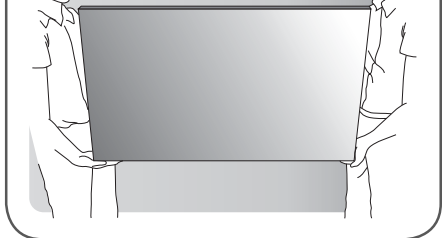

## **Precaution**

1 Be careful not to collide the sets with the floor or with each other. Install in the space with enough airflow.

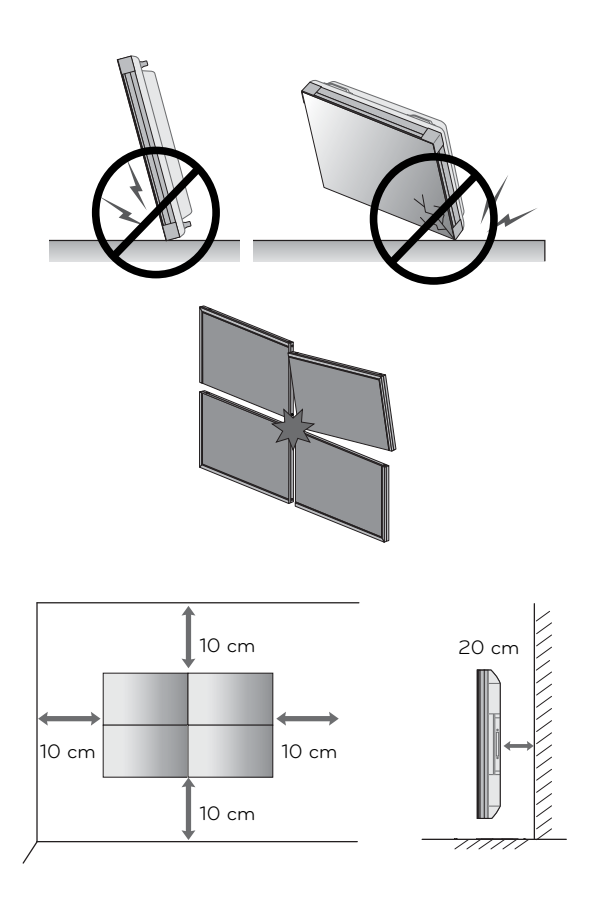

# Causes & Phenomena of the Line Defect

The line defect would occur on your Set if you strike on the edge of the Set.

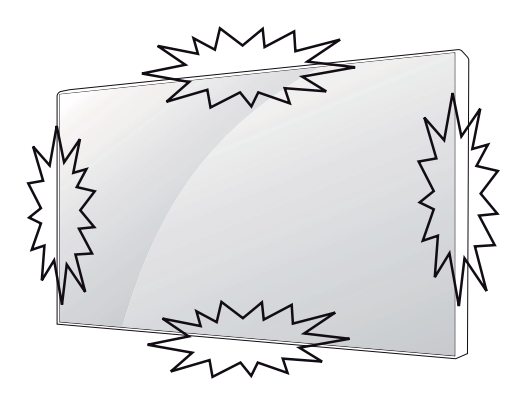

#### COF (CHIP ON FILM) DEFECT

1 Shock on Module Top Side → Top COF Crack → Vertical Line Defect

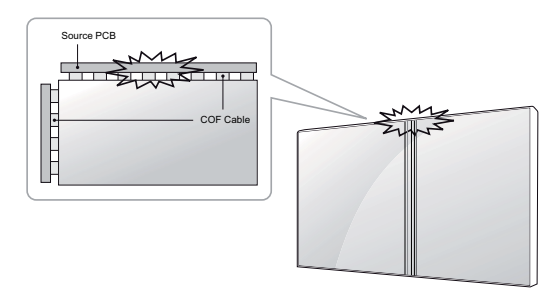

2 Shock on Module Left Side → Left COF Crack → Horizontal Line Defect

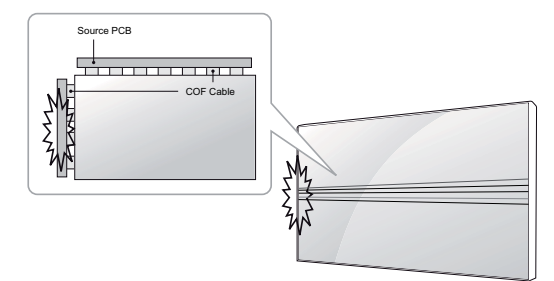

#### LOG (LINE ON GLASS) DEFECT

1 Shock on Module Left/Top Corner → Left/Top LOG Crack → Horizontal Line Defect

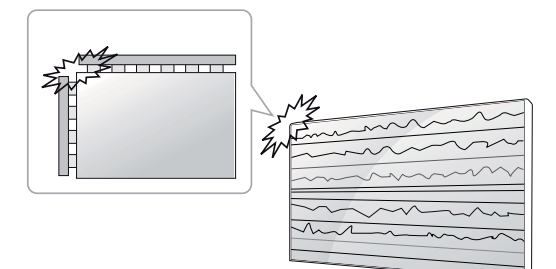

## **Installing the Product**

1 Cut Packing Strap of the Box.

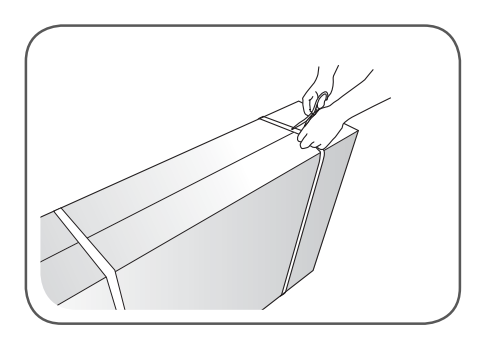

2 Cut Tape on the Box.

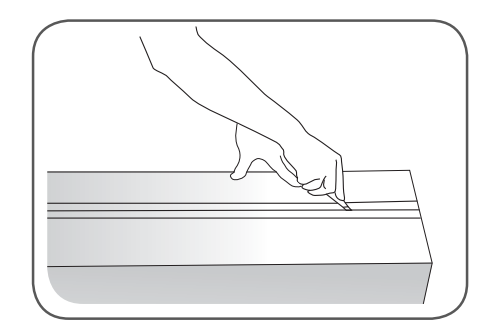

3 Open the Box and remove the top packing.

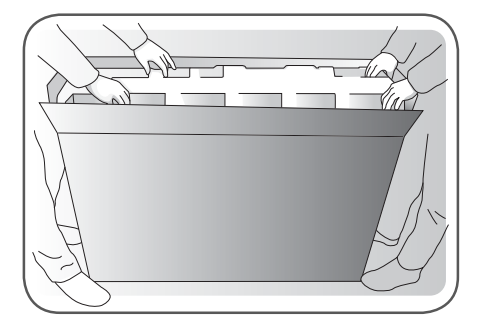

4 Remove the Upper Box.

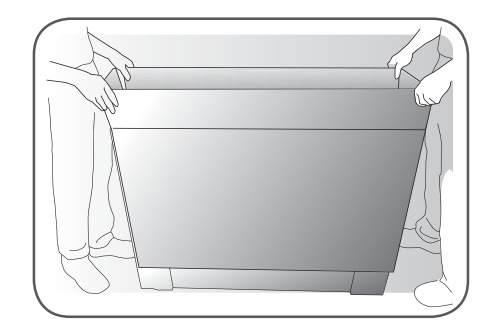

5 Open the Poly Bag.

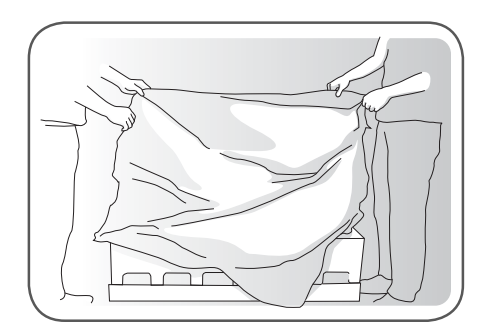

6 Undress the Poly Bag.

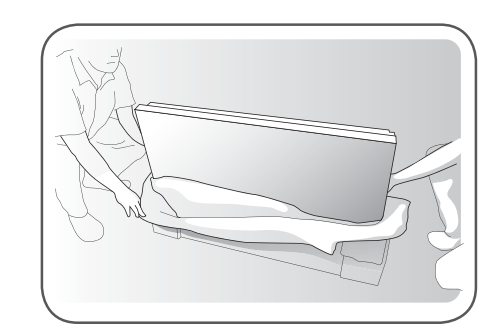

7 Lift up the Set using the SIDE/BACK Handle.

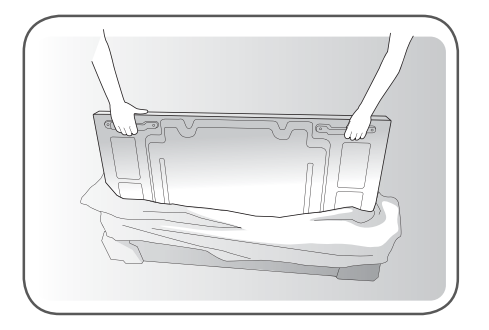

8 Remove Bottom packing when lifting up the Set.

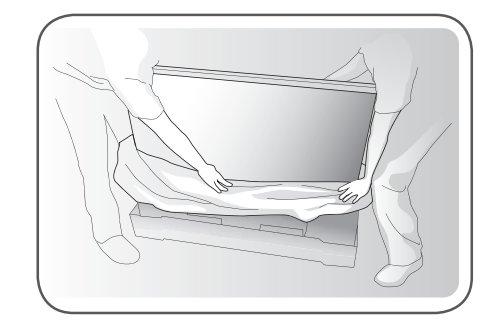

 $9\,$   $\,$  With one hand under the set and the other hand grabbing the set, move the set.

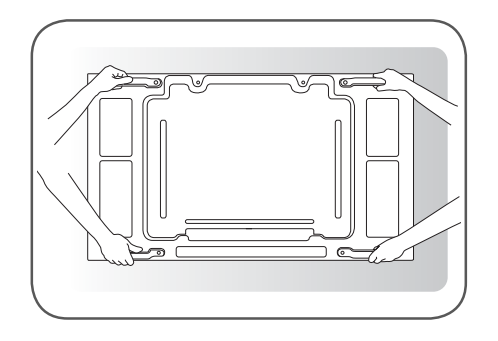

 $10\ \text{Lay}$  the back of the Set down on the table.

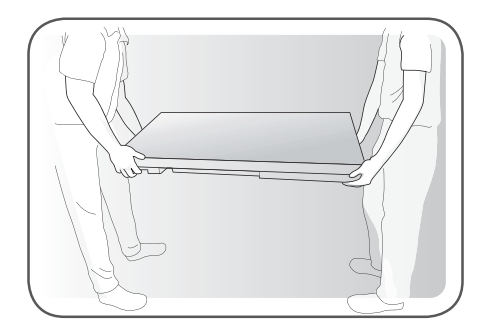

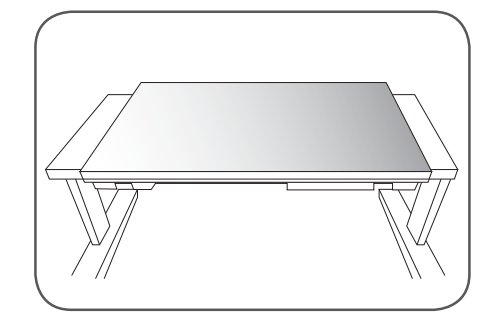

11 Use the cushion or Pad when you lay the face of the Set downward.

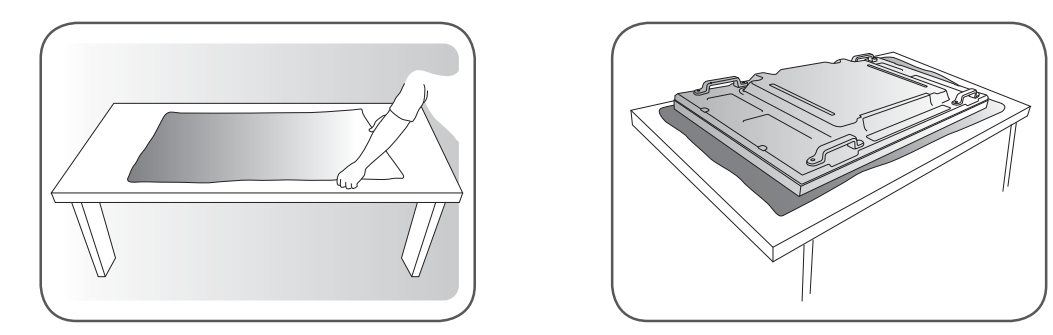

 $12\ \text{Connect IR}$  receiver to use remocon. And then, connect power cord .

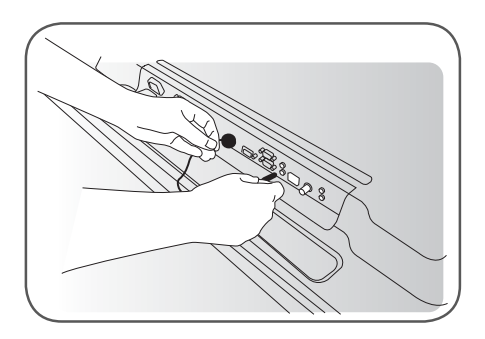

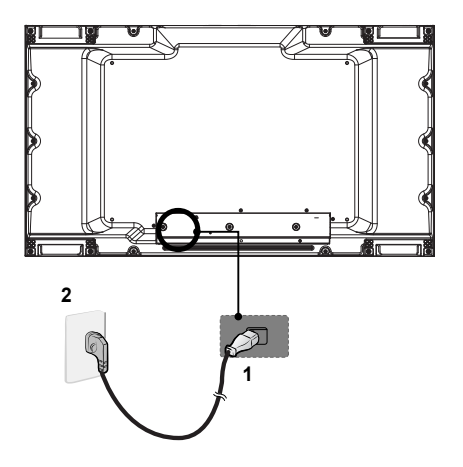

## **Tiling Displays**

### How to Mount the Set

#### Example of 2 x 2 tiling

47LV35A

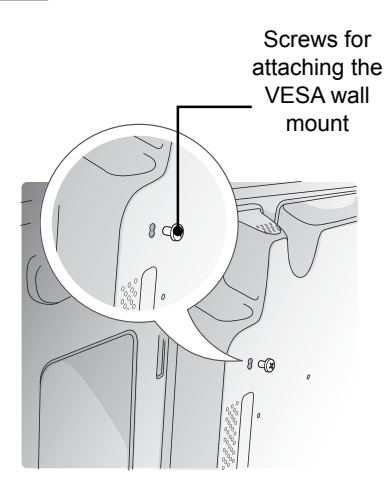

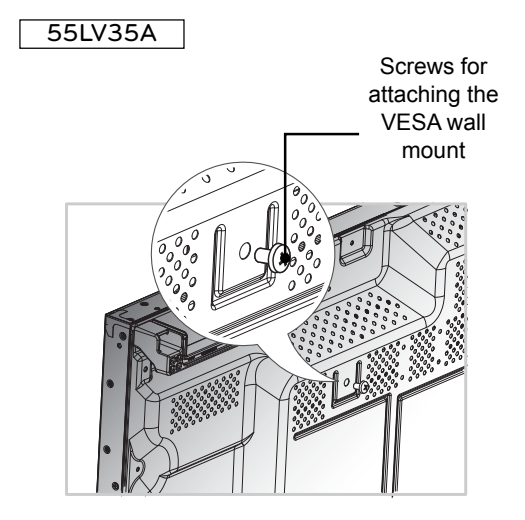

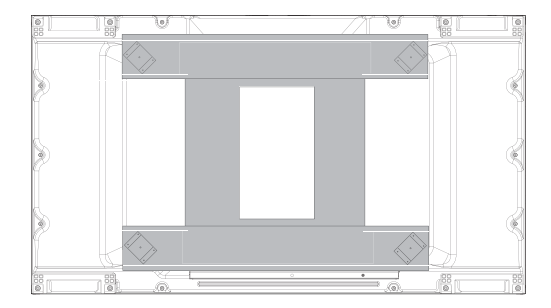

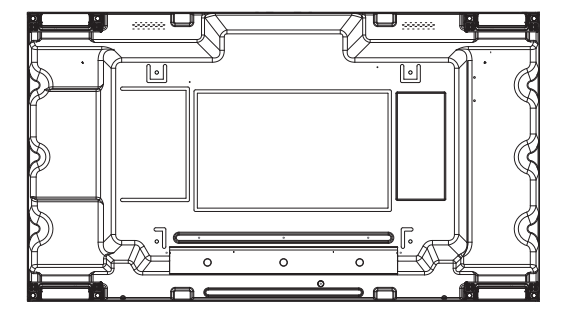

<Rear view of the set with the wall mount plate>

- When you connect Monitor sets for multivision, you may find that the screen color is not the same across all the Monitor sets. If you want to adjust the screen color manually, please refer to the Installation Manual.
- When you install multiple Monitor sets onto a wall, attach the IR Receiver to all the sets, or use an RS-232C cable to connect them and then attach the IR Receiver to the first set.

### How to Join Sets

#### 47LV35A

#### 55LV35A

ENGLISH

1 Join other sets using screws for fixing the VESA wall mount in the same way as above.

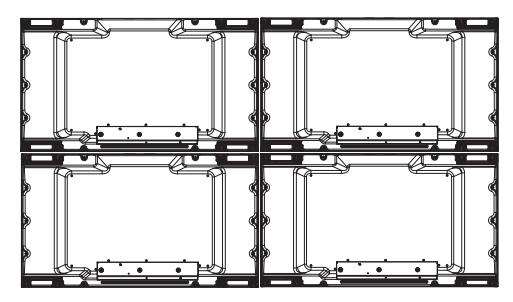

Set 4 joined to the rest of the sets (2 x 2 tiling)

2 After joining the sets, use the tiling guide to adjust the gap between the sets.

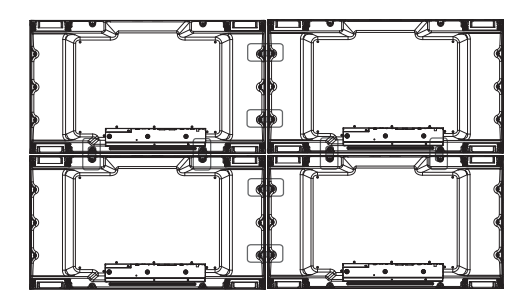

3 Now the 2 x 2 tiling is complete. You can tile in various combinations, such as 3 x 3.

1 Join other sets using screws for fixing the VESA wall mount in the same way as above.

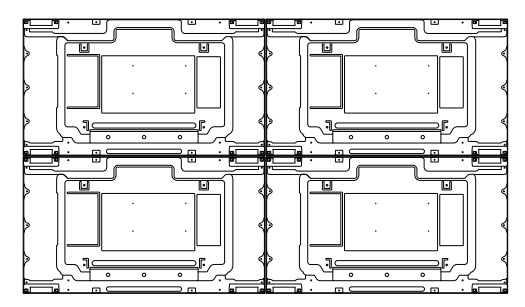

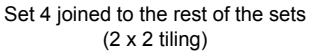

2 After joining the sets, use the tiling guide to adjust the gap between the sets.

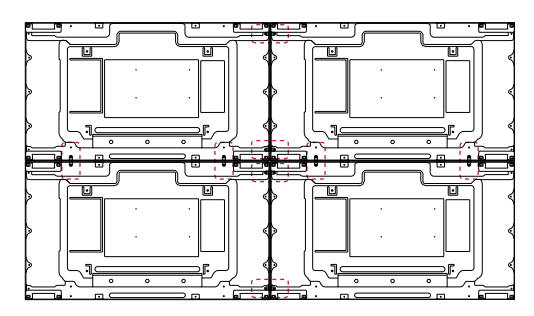

3 Now the 2 x 2 tiling is complete. You can tile in various combinations, such as 3 x 3.

- The load applied to each set should be supported by the wall mount plate or the wall using a VESA wall mount (600 x 400).
- The load applied to each set should be supported by the wall mount plate using a VESA wall mount. (Each set must be firmly mounted to the wall mount plate or the wall.)
- You may mount the set without using the tiling guide; this does not affect the performance of the device.
- Loosen the screws on the set to install the tiling guides. (The screws are enclosed with the other components in the box, including the tiling guides.)

## **REMOTE CONTROL**

The descriptions in this manual are based on the buttons of the remote control. Please read this manual carefully and use the Monitor set correctly.

To replace batteries, open the battery cover, replace batteries (1.5 V AAA) matching  $\oplus$  and  $\bigcirc$  ends to the label inside the compartment, and close the battery cover. To remove the batteries, perform the installation actions in reverse.

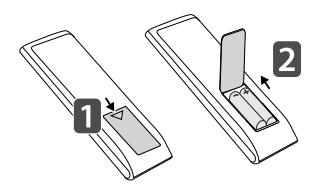

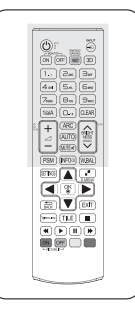

to the next file list.

| (POWER) -<br>Turns the monitor set on or off.  |           | <ul> <li>ENERGY SAVING(@)</li> <li>Reduces power consumption</li> <li>by adjusting peak screen</li> <li>brightness.</li> </ul> |
|------------------------------------------------|-----------|----------------------------------------------------------------------------------------------------|
| - MONITOR ON<br>Turn on the monitor            |           | J.                                                                                                    |
|                                                |           | - INPUT                                                                                                    |
| Turn off the monitor.                          |           | Selects the input mode.                                                                                                    |
| 1/a/A Button -                                 |           | - 3D<br>This hutten does not each to                                                                                           |
| Toggles between numerical<br>and alphabetical. |           | this model.                                                                                                    |
|                                                |           | <ul> <li>Number and Alphabet Buttons<br/>Enters numerical or alphabetical</li> </ul>                                           |
| - ARC<br>Selects the Aspect Ratio              |           | characters depending on the setting.                                                                                           |
| Mode.                                          |           |                                                                                                    |
| Volume Up / Down -                             |           |                                                                                                    |
| This button does not apply to                  |           | Deletes the entered numerical                                                                                                  |
| this model                                     |           | or alphabetical character.                                                                                                    |
| PSM -                                          | PSWI NFOO |                                                                                                    |
| Mode.                                          | SETTINGS  |                                                                                                    |
|                                                |           | - BRIGHTNESS Key                                                                                                    |
| This button does not apply to                  |           | pressing the Up and Down                                                                                                    |
| this model.                                    |           | buttons on the remote control.                                                                                                 |
|                                                |           | In USB mode, the OSD menu has the Page function to move                                                                        |

- Do not mix old and new batteries, as this may damage the remote control.
- Make sure to point the remote control to the remote control sensor on the Monitor set

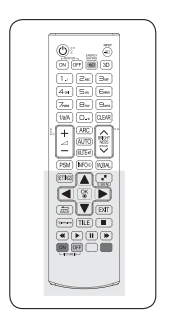

| INFO ①<br>Displays information about<br>the program or screen that is<br>currently used.                                                             |               | AUTO<br>Automatically adjusts picture<br>position and minimizes image<br>instability (available for RGB<br>input only). |
|----------------------------------------------------------------------------------------------------|---------------|----------------------------------------------------------------------------------------------------|
| SETTINGS<br>Accesses the main menus<br>or saves your input and exit<br>menus.                                                                        | AUTO<br>INTER | W.BAL<br>Enters the White Balance<br>menu.                                                                              |
| OK<br>Selects menus or options and<br>confirms your input.                                                                                           |               | S.MENU<br>(SuperSign Menu Key)<br>This button does not apply to<br>this model.                                          |
| BACK<br>Allows the user to move back                                                                                                    |               | Navigation Buttons<br>Scrolls through menus or<br>options.                                                              |
| function.<br>SimpLink<br>Allows you to control various                                                                                               |               | EXIT<br>Clears all on-screen displays<br>and returns to Monitor set<br>viewing from any menu.                           |
| by using the remote control<br>through the SimpLink menu.<br>(It may not be supported<br>depending on the model.).                                   |               | TILE<br>Selects the TILE Mode.                                                                                          |
| ID ON/OFF<br>When the number of Picture<br>ID is equal to Set ID you can<br>control the monitor which<br>you want in the multi display<br>condition. | _/ \          | USB Menu control buttons<br>Controls media playback.                                                                    |

### < Connecting to a PC>

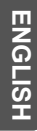

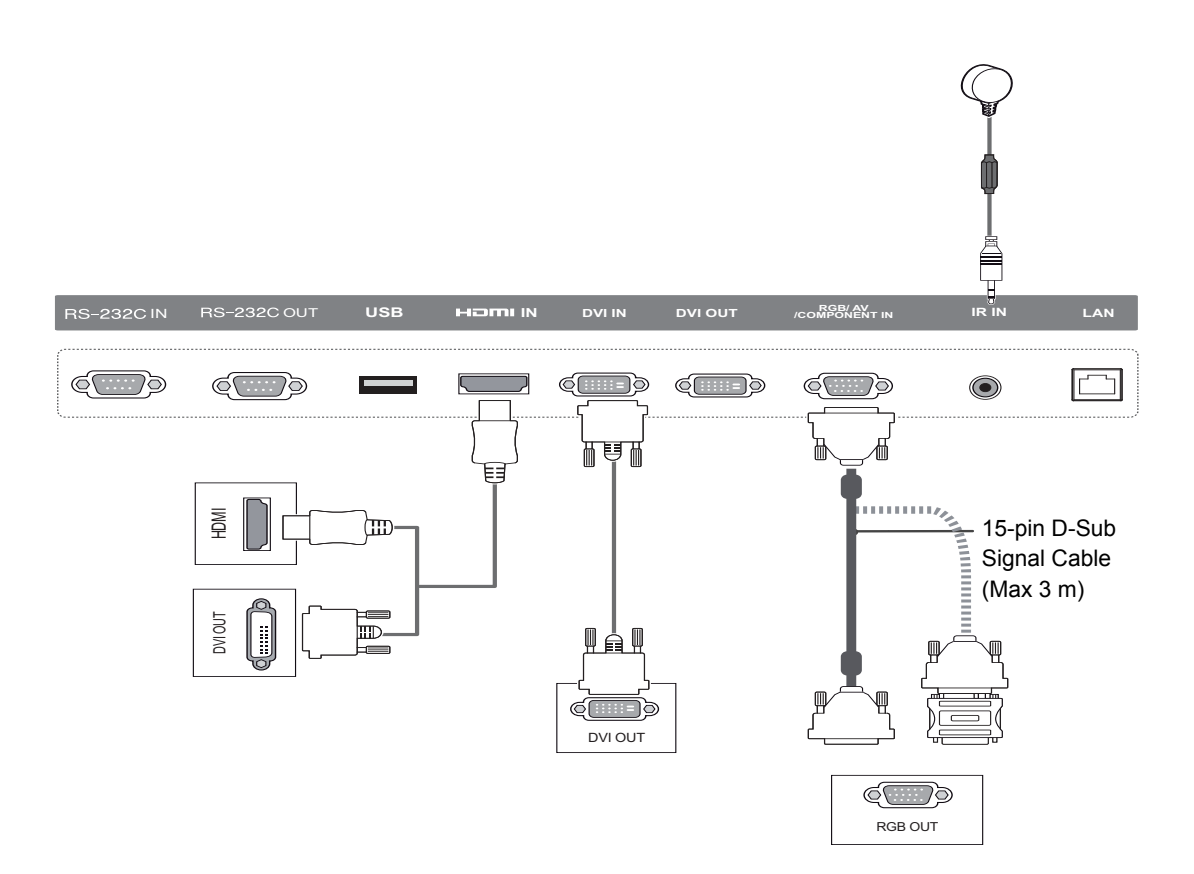

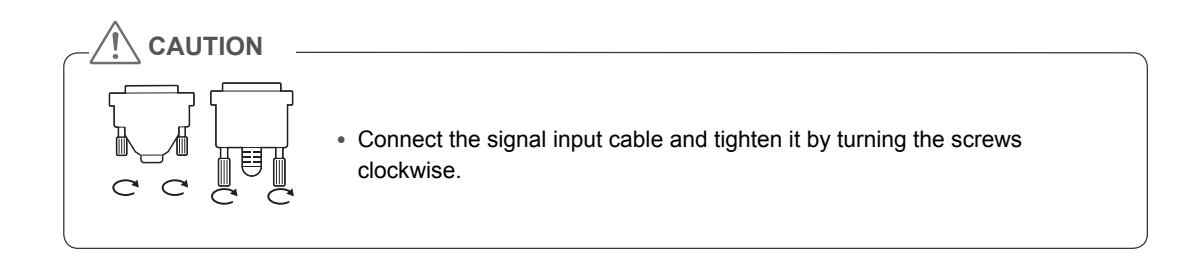

## < External Device Connection>

ĈĈĈ

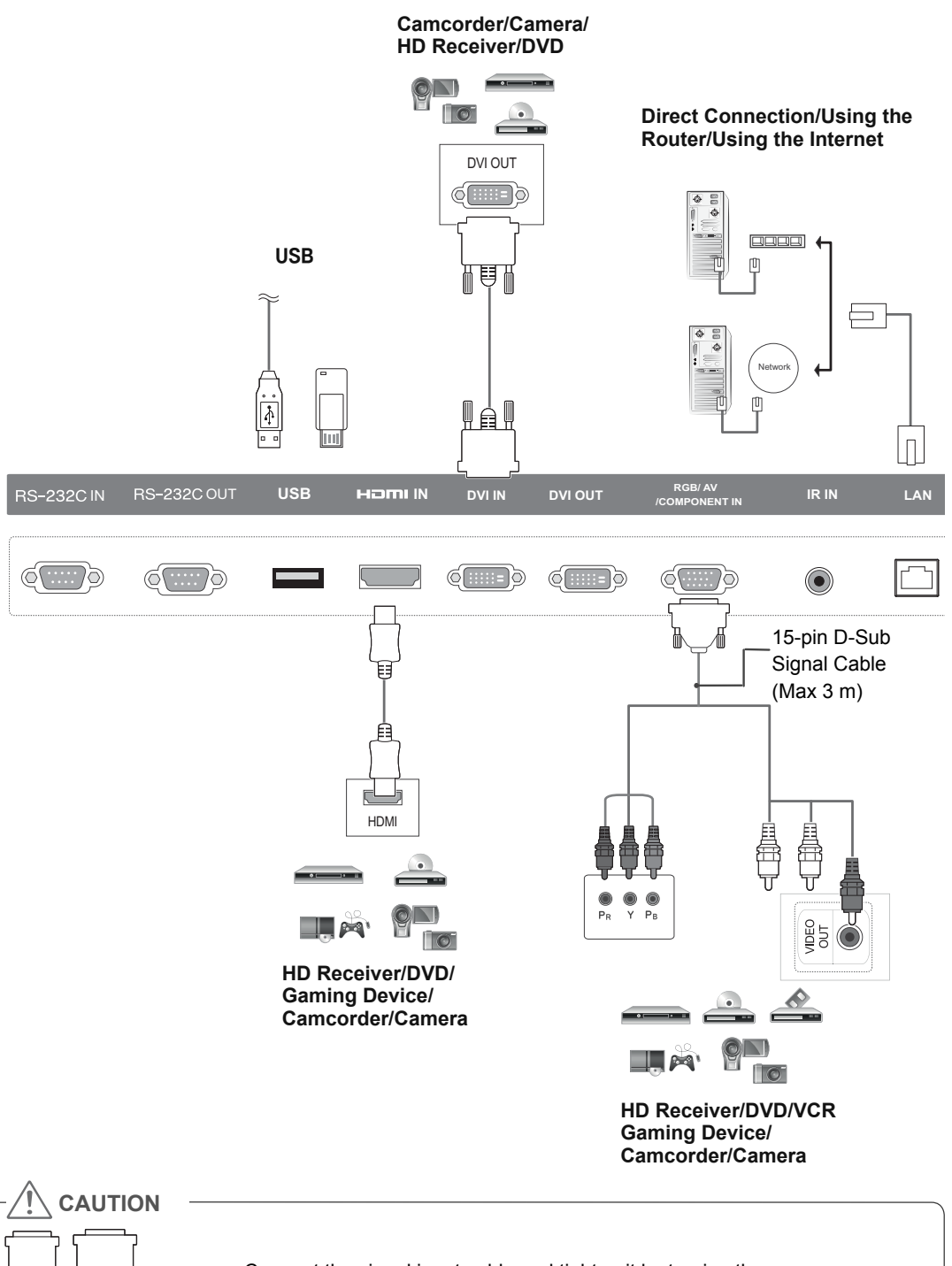

• Connect the signal input cable and tighten it by turning the screws clockwise.

## **Connecting the Power code**

47LV35A

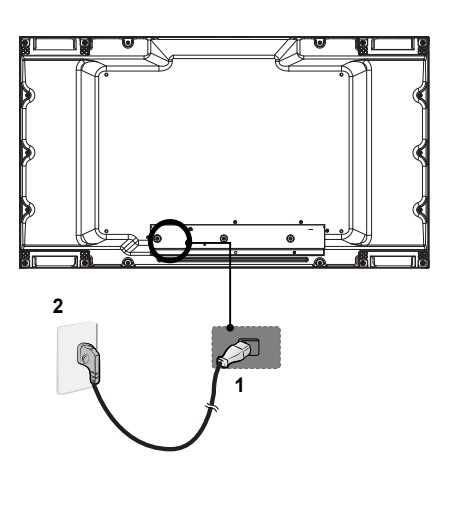

55LV35A

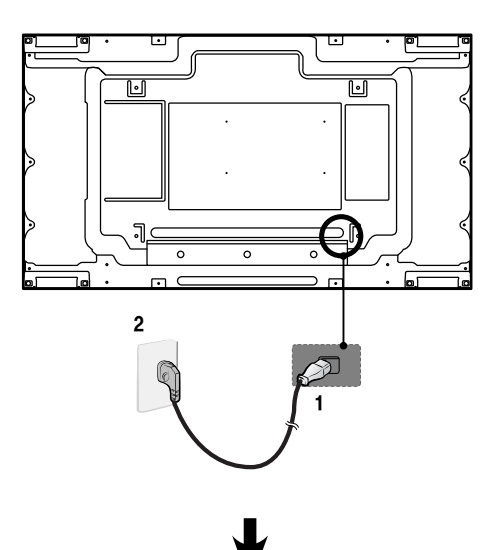

V

#### Power, Button

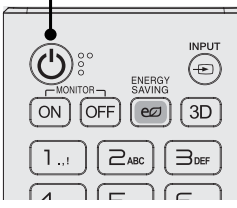

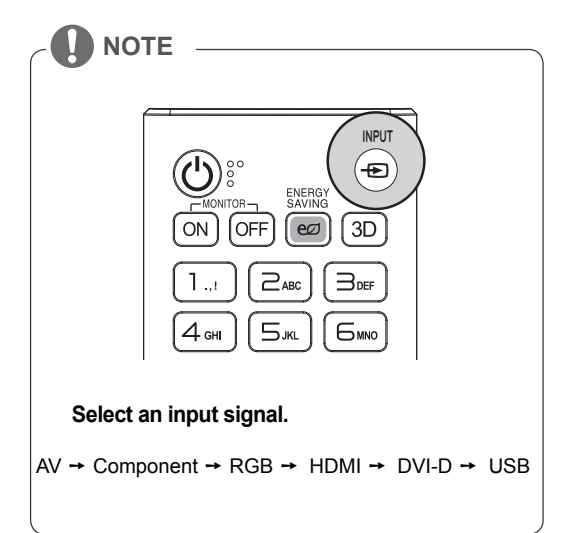

### Power, Button

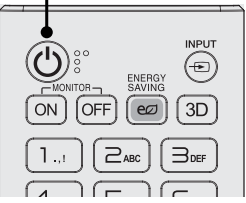

## **Daisy Chain Monitors**

## **DVI Cable**

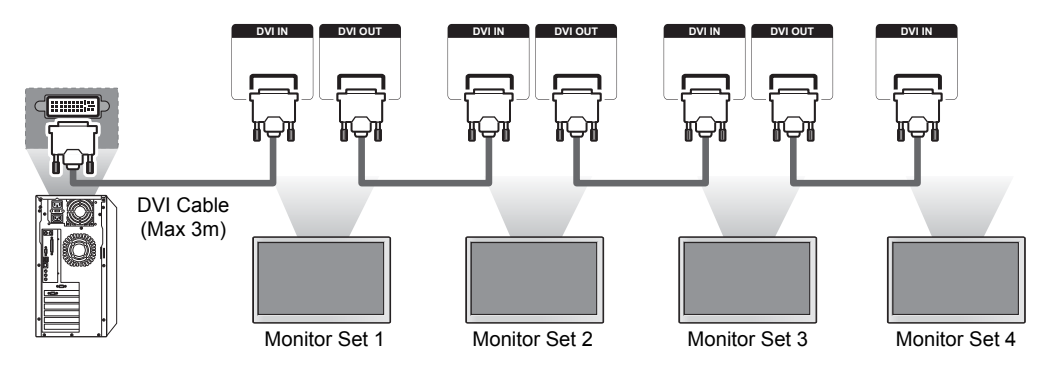

- For DVI, in general, up to 12 monitors can be connected via the DVI Out port (at the recommended resolution) if the signal is stable and there is no cable loss. If you want to connect more than this number of monitors, we recommended that you use a distributor.
- When the tile mode is configured via DVI cables, only the monitor that receives first signals can play HDCP-encrypted content. (The DVI Out port does not support HDCP.)
- If the signal cable between the product and your PC is too long, make sure to use the DVI booster or DVI optical cable.
- If input signals are received through the HDMI cable, multiple monitors cannot be connected via the DVI Out port.

## **MULTIVISION CONFIGURATION**

## **Function Setting**

- 1 IR Receiver connection.
- 2 Connecting the Power code.
- 3 Set ID setup for each set.
- 4 IR Receiver removal for all sets except for Set 1.
- 5 RGB connection.
- 6 Connect the Monitor sets, in series, using an RS-232C cable.

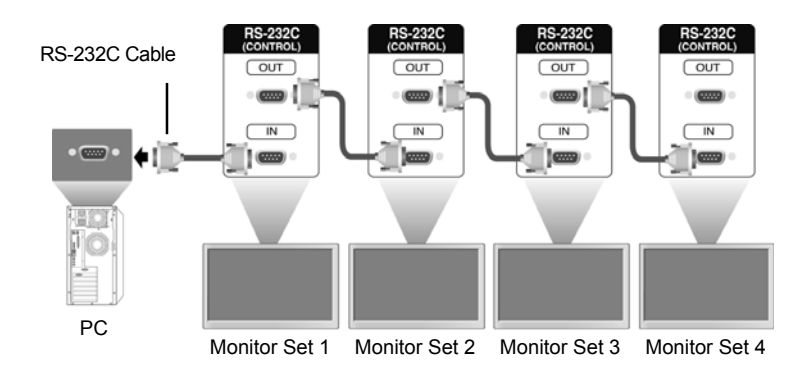

7 Installation Menu setup.

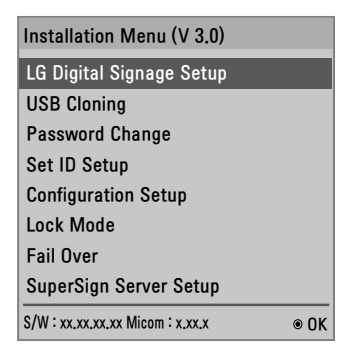

8 Tile Mode setup.

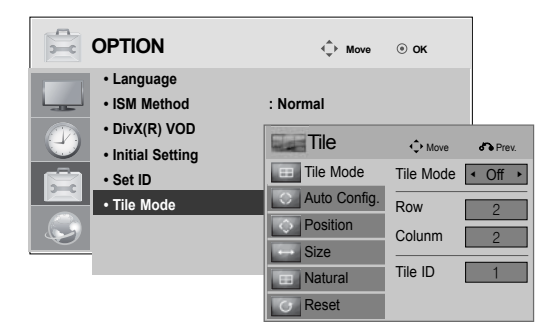

## White Balance Adjust Menu

Press the W.BAL button on the remote control.

| • R-Gain                      | ◀ 187 ► |  |  |  |
|-------------------------------|---------|--|--|--|
| • G-Gain                      | 184     |  |  |  |
| • B-Gain                      | 184     |  |  |  |
| <ul> <li>Backlight</li> </ul> | 80      |  |  |  |
| • Reset                       | To Set  |  |  |  |
| Close                         |         |  |  |  |

| R-Gain    | Adjusts the level of red. The higher the number, the redder the set. Decrease the number if the screen looks too red.              |
|-----------|----------------------------------------------------------------------------------------------------|
| G-Gain    | Adjusts the level of green. The higher the number, the greener the set. Decrease the number if the screen looks too green.         |
| B-Gain    | Adjusts the level of blue. The higher the number, the bluer the set. Decrease the number if the screen looks too blue.             |
| Backlight | Adjusts the brightness. The higher the number, the brighter the set. This works in the same way as the backlight of the user menu. |
| Reset     | Resets the white balance value to the factory settings.                                                                            |

## Setting the Tile Mode

In Tile Mode you can view an image in a larger scale by connecting multiple monitors.

- **Tile Mode Off:** An input image is not enlarged, and the same image is shown on all connected monitors.
- **Tile Mode On:** An input image is enlarged according to the value in the H. Set Count and V. Set Count fields.

|  | OPTION                                           | Move         | . ок      |                           |
|--|--------------------------------------------------|--------------|-----------|---------------------------|
|  | Language     ISM Method                          | : Normal     |           |                           |
|  | • DivX(R) VOD     • Initial Setting     • Set ID | Tile         | Move      | d Prev.                   |
|  |                                                  | Tile Mode    | Tile Mode | <ul> <li>Off ▶</li> </ul> |
|  | Tile Mode                                        | Auto Config. | Row       | 2                         |
|  |                                                  | Position     | Colunm    | 2                         |
|  |                                                  | Size         |           |                           |
|  |                                                  | Natural      | Tile ID   | 1                         |
|  |                                                  | Reset        |           |                           |

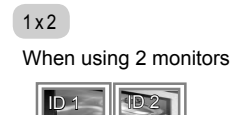

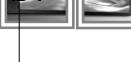

Tile ID

2x2

When using 4 monitors

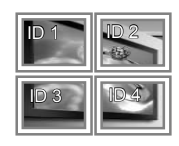

3 x 3

When using 9 monitors

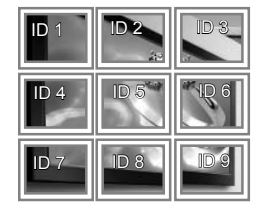

4 x 4

When using 16 monitors

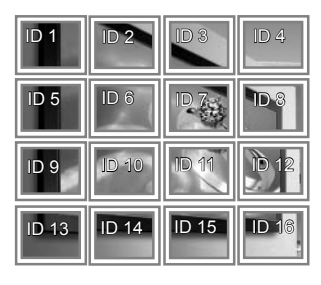

## Setting the Picture ID

The Picture ID menu allows you to control all sets using the  $\ensuremath{\text{IR}}$  Receiver connected to Set 1.

- The **IR** signal of the remote control is transmitted through the RS232C cables connected in serial mode.
- When you set a **Picture ID** using the remote control, you can only control the Set that matches the **Picture ID**.
  - ex) For example, if you set a **Picture ID** to 2, you can only control the monitor with the Set **ID 2**.

If  $\ensuremath{\textbf{Picture ID}}$  is set to  $\ensuremath{\textbf{Off}}$ , you can control all monitors at the same time.

2 x 2 Multi-Vision

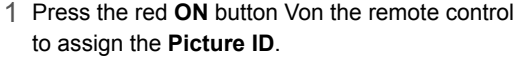

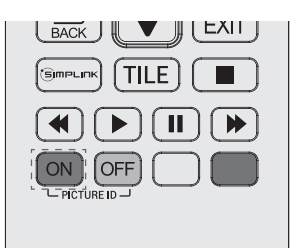

2 To change **the Picture ID**, press the **ON** button, or the left and right arrow buttons continuously.

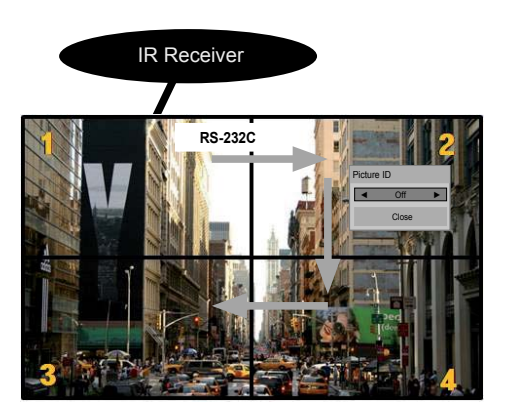

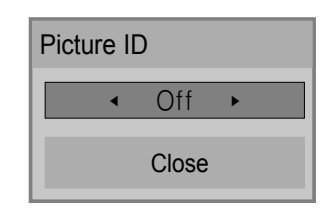

- For example, if the **Picture ID** is assigned to 2, the upper right display (Set ID: 2) can be controlled by **IR** signals.
- For each set, you can change the settings for the PICTURE, TIME, NETWORK and MY MEDIA menus or the hot keys on the remote control.
- If you press the green OFF button for Picture IDs, the Picture IDs for all sets are turned off. If you then press any button on the remote control, all sets will start working again.
- Picture ID will be disabled while using the MY MEDIA menu.
- If Picture ID is set to Off, holding buttons on the remote control will execute only one action at a time.

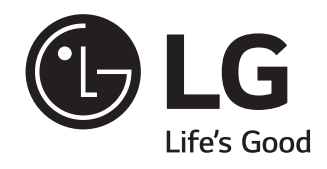